# PASSO A PASSO DO BPS

# **CONSULTA DE ITENS**

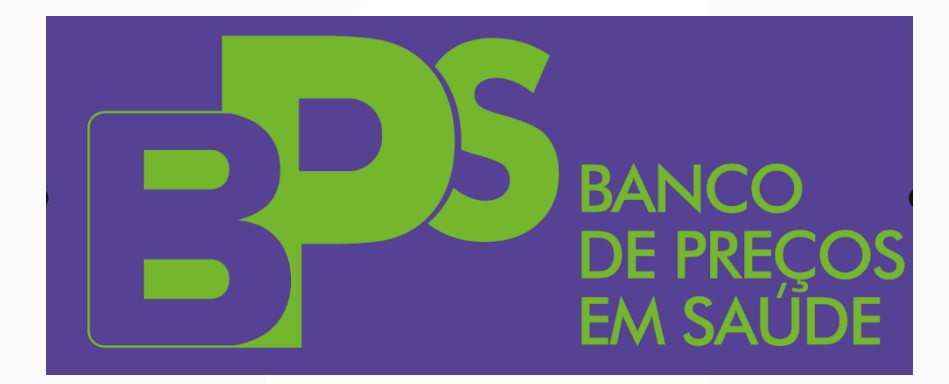

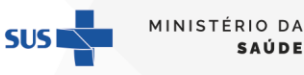

GOVERNO FEDERAL

# **SUMÁRIO**

| 1.  | INTRODUÇÃO                               |   |
|-----|------------------------------------------|---|
| 1.1 | NOMENCLATURA DE MEDICAMENTOS             | 4 |
| 1.2 | Nomenclatura de dispositivos médicos     | 6 |
| 2.  | COMO CONSULTAR CÓDIGO DE MATERIAL NO BPS | 8 |
| 3.  | DICAS IMPORTANTES                        |   |
| 4.  | OUTRAS INFORMAÇÕES RELEVANTES            |   |

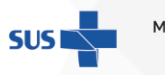

MINISTÉRIO DA **Saúde** 

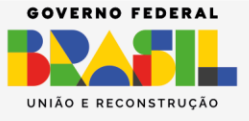

GOV.BR/SAUDE GOO minsaude

### 1. INTRODUÇÃO

O **Código do Material** é o padrão de codificação do Catálogo de Materiais (CATMAT), que é um catálogo para descrição de materiais, desenvolvido e mantido pelo Ministério da Gestão e da Inovação (MGI). É uma ferramenta de uso obrigatório para todos os órgãos da Administração Pública Federal Direta e de uso facultativo a todo e qualquer órgão público das três esferas do poder.

O catálogo engloba todos os itens de compra desde alimentos, produtos de higiene, artigos de vestuários, produtos químicos, armamentos, máquinas agrícolas e variados itens da saúde, tais como medicamentos, materiais e equipamentos de uso hospitalar, insumos e equipamentos de laboratório, dentre outros.

A Unidade Catalogadora do Ministério da Saúde (UC/MS) é responsável pela padronização e catalogação dos itens para a saúde.

Antes de iniciar o registro de compras no **BPS** é necessário realizar a identificação do **Código do Material** para cada item licitado, bem como a unidade de fornecimento correspondente.

#### ATENÇÃO!

GOV.BR/SAUDE

MINISTÉRIO DA Saúde

Devem ser cadastrados no BPS apenas medicamentos e dispositivos médicos, tais como órteses, próteses e materiais especiais, reagentes para diagnóstico, produtos odontológicos, produtos químicos, equipamentos médicos de apoio, terapia e diagnóstico, produtos de uso hospitalar curativos, compressas, seringas, como suplementos nutricionais, dietas enterais, leites considerados dietas especiais entre outros. Mobiliário de uso comum e materiais de limpeza não estão disponíveis no sistema.

#### 1.1 NOMENCLATURA DE MEDICAMENTOS

Para medicamentos, o CATMAT utiliza como padrão descritivo o **PRINCÍPIO ATIVO**, de acordo com a Denominação Comum Brasileira (DCB), **nunca o nome comercial do medicamento.** A DCB é a denominação do fármaco, ou do princípio farmacologicamente ativo, aprovada pelo órgão federal responsável pela vigilância sanitária (Lei n° 9.787/1999).

Atualmente, com o advento do registro eletrônico, a DCB adquiriu uma concepção mais ampla e inclui também a denominação de insumos inativos, soros hiperimunes, vacinas, radiofármacos, plantas medicinais, substâncias homeopáticas e biológicas. Para maiores informações, acesse: <u>https://www.gov.br/anvisa/pt-br/assuntos/farmacopeia/dcb</u>.

O padrão de apresentação para medicamentos no **BPS** segue o seguinte formato:

| CÓDIGO DO | NOME DO MATERIAL                                     | UNIDADE DE                              | DISPONÍVEL PARA |
|-----------|------------------------------------------------------|-----------------------------------------|-----------------|
| MATERIAL  |                                                      | FORNECIMENTO                            | COMPRA          |
| XXXXXX    | Princípio ativo, Concentração,<br>Forma Farmacêutica | Unidades de Fornecimento<br>disponíveis | Sim             |

No caso em que o medicamento é uma associação de princípios ativos ou sais (cloridrato, maleato etc.), o sal aparecerá depois do princípio ativo, por exemplo:

| CÓDIGO DO<br>MATERIAL | NOME DO MATERIAL              | UNIDADE DE<br>FORNECIMENTO | DISPONÍVEL PARA<br>COMPRA |
|-----------------------|-------------------------------|----------------------------|---------------------------|
| 267771                | Propranolol <b>Cloridrato</b> | COMPRIMIDO                 | Sim                       |
|                       | Dosagem: 10 MG                |                            |                           |
| 267736                | Ranitidina <b>Cloridrato</b>  |                            | Sim                       |
| 201130                | Dosagem: 150 MG               |                            | 500                       |
| 206657                | Trimebutina <b>Maleato</b>    | CÁDSULA                    | Sim                       |
| 290057                | Concentração: 200 MG          | CAPSULA                    | 2000                      |

No caso de medicamentos cuja concentração está descrita em **mg/ml**, **mg/g** entre outras unidades de medida, a descrição no **Código do Material** estará sempre referenciada para **1 ml**, ou **1 L** ou **1 g**, entre outras unidades cabíveis.

Ou seja, um medicamento com concentração de **250 mg/5 ml**, estará descrito no CATMAT com concentração de **50 mg/ml**. Por exemplo:

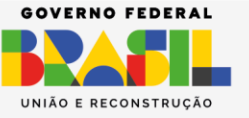

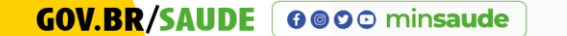

| CÓDIGO DO<br>MATERIAL NOME DO MATERIAL |                                                                                                    | UNIDADE DE<br>FORNECIMENTO                                                                  | DISPONÍVEL<br>PARA COMPRA |
|----------------------------------------|----------------------------------------------------------------------------------------------------|---------------------------------------------------------------------------------------------|---------------------------|
| 267206                                 | Dipirona Sódica<br>Apresentação: Solução Oral<br>Dosagem: <b>50 MG/ML</b>                                                                     | FRASCO 100,00 ML                                                                            | Sim                       |
| 294643                                 | Ibuprofeno<br>Forma Farmacêutica: Suspensão Oral<br>Dosagem: <b>50 MG/ML</b>                                                                  | FRASCO 20,00 ML<br>FRASCO 30,00 ML                                                          | Sim                       |
| 448982                                 | Enoxaparina<br>Concentração: <b>100 MG/ML</b><br>Forma Farmaceutica: Solução Injetável<br>Características Adicionais 1: Seringa<br>Preenchida | SERINGA 0,20 ML<br>SERINGA 0,40 ML<br>SERINGA 0,60 ML<br>SERINGA 0,80 ML<br>SERINGA 1,00 ML | Sim                       |

Outra situação que ocorre com medicamentos é a descrição da concentração ser representada no registro sanitário tanto em **mg/ml**, **mg/g** ou em porcentagem (%), como nos exemplos:

| CÓDIGO DO<br>MATERIAL | NOME DO MATERIAL          | UNIDADE DE<br>FORNECIMENTO | DISPONÍVEL PARA<br>COMPRA |
|-----------------------|---------------------------|----------------------------|---------------------------|
|                       | Ureia                     | BISNAGA 10,00 G            |                           |
| 343604                | Forma Farmacêutica: Creme | BISNAGA 50,00 G            | Sim                       |
|                       | Concentração: 200 MG/G    | BISNAGA 60,00 G            |                           |
|                       | Tretinoína                | BISNAGA 25.00 G            |                           |
| 278379                | Apresentação: Creme       | BISNAGA 20,00 G            | Sim                       |
|                       | Concentração: 0,1%        | BISINAGA 50,00 G           |                           |

Alguns princípios ativos podem estar descritos com nomenclatura diversa da compra, devido à existência de mais de um sinônimo para uma mesma substância.

A seguir é disponibilizado uma tabela com os principais termos correspondentes que deverão ser utilizados para pesquisa no **BPS**:

| DESCRIÇÃO DO ITEM NA LICITAÇÃO               | PALAVRA DE BUSCA NO BPS                  |
|----------------------------------------------|------------------------------------------|
| VASELINA, ÓLEO MINERAL                       | PETROLATO                                |
| SORO FISIOLÓGICO                             | CLORETO DE SÓDIO                         |
| SORO GLICOSADO                               | GLICOSE                                  |
| SORO GLICOFISIOLÓGICO                        | glicose, associada ao cloreto de sódio   |
| ÁGUA OXIGENADA                               | PERÓXIDO DE HIDROGÊNIO                   |
| ÁGUA PARA INJEÇÃO                            | ÁGUA DESTILADA                           |
| ANESTESICO SPRAY 10%                         | LIDOCAÍNA CLORIDRATO                     |
| CLOREXIDINA SOLIÇÃO ANTI-SEPTICA             | CLOREXIDINA                              |
| PVPI DEGERMANTE; POLIVINIL PIRROLIDONA;      | IODOPOVIDONA                             |
| POVIDONA                                     |                                          |
| SUPOSITÓRIO DE GLICERINA                     | GLICEROL                                 |
| GINKGO BILOBA                                | EXTRATO MEDICINAL                        |
| ISOFLAVONA                                   | GLCINE MAX                               |
| VITAMINA C                                   | ÁCIDO ÁSCÓRBICO                          |
| MULTIVITAMINAS COMPLEXO B (B1, B2, B3, ETC.) | VITAMINAS DO COMPLEXO B, B1, B2 B3, ETC. |
| VITAMINA E                                   | TOCOFEROL                                |
| COMPLEOS VITAMÍNICOS                         | MULTIVITAMINAS                           |

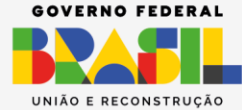

RIO DA

| ENANTATO DE NORESTISTERONA + VALERATO DE | ESTRADIOL, ASSOCIADO Á NORETISTERONA     |  |
|------------------------------------------|------------------------------------------|--|
| ESTRADIOL                                |                                          |  |
| NORADRENALINA                            | NOREPINEFRINA                            |  |
| ADRENALINA                               | EPINEFRINA                               |  |
| ANDROGEL                                 | TESTOSTERONA                             |  |
| FLÚOR GEL                                | FLUORETO DE SÓDIO                        |  |
| HIOSCINA                                 | ESCOPOLAMINA                             |  |
| CLORIDRATO DE AMBROXOL                   | AMBROXOL                                 |  |
| BROMETO DE IPRATRÓPIO                    | IPRATRÓPIO                               |  |
| ÁCIDO FOLINICO                           | FOLINATO DE CÁLCIO                       |  |
| ANESTÉSICO COM VASOCONSTRITOR            | LIDOCAÍNA ou EPINEFRINA ou NOREPINEFRINA |  |
| GARRA DO DIABO                           | HARPAGOPHYTUM PROCUMBENS                 |  |
| GLUCONATO DE CÁLCIO                      | GLICONATO DE CÁLCIO                      |  |
| LOÇÃO OLEOSA A BASE DE AGE E VITAMINAS   | ÁCIDOS GRAXOS ESSENCIAIS                 |  |
| MEPERIDINA                               | PETIDINA                                 |  |

### 1.2 Nomenclatura de dispositivos médicos

O descritivo dos materiais médico-hospitalares e odontológicos é formado de acordo com o Padrão Descritivo de Material (PDM). Essa é uma classificação do CATMAT que visa definir a nomenclatura e as características que compõem os itens descritos no catálogo de materiais.

O PDM é utilizado no CATMAT para identificar e classificar de maneira inequívoca, precisa, unificada e uniformizada os itens do cadastro de materiais, com o objetivo de manter a unicidade. O padrão de apresentação de dispositivos médicos no **BPS** geralmente possui os seguintes atributos obrigatórios:

| CÓDIGO DO | NOME DO MATERIAL                                                                    | UNIDADE DE                              | DISPONÍVEL PARA |
|-----------|-------------------------------------------------------------------------------------|-----------------------------------------|-----------------|
| MATERIAL  |                                                                                     | FORNECIMENTO                            | COMPRA          |
| XXXXXX    | Matéria-prima, Composição, Dimensão,<br>Componentes, Acessórios, Esterilidade, etc. | Unidades de<br>Fornecimento disponíveis | Sim             |

Se você deseja pesquisar pelo item "fita de medição de glicemia", por exemplo, aparecerá o seguinte descritivo:

| CÓDIGO DO | NOME DO MATERIAL                                                                                                    | UNIDADE DE   | DISPONÍVEL  |
|-----------|----------------------------------------------------------------------------------------------------|--------------|-------------|
| MATERIAL  |                                                                                                    | FORNECIMENTO | PARA COMPRA |
| 339565    | Reagente Para Diagnóstico Clínico 5<br>Tipo De Análise: Quantitativo De Glicose<br>Características Adicionais: Capilar<br>Apresentação: Tira | UNIDADE      | Sim         |

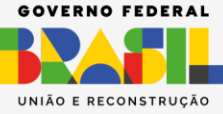

RIO DA

Os dispositivos médicos, por serem mais complexos, possuem descrições mais variadas, de acordo com as características do tipo de material, e maior especificidade para serem identificados. Para sua pesquisa o ideal é utilizar palavraschaves e, a partir delas, identificar o **Código do Material** correspondente.

A seguir estão elencados alguns exemplos, de acordo com as principais dúvidas sobre a descrição dos itens, de terminologias e dicas para localização no **BPS**:

| DESCRIÇÃO DO ITEM NA LICITAÇÃO                  | PALAVRA DE BUSCA NO BPS        |  |
|-------------------------------------------------|--------------------------------|--|
| FIXADOR CELULAR FIXAÇÃO DE LÂMINAS PARA MICROSO |                                |  |
| GAZE                                            | COMPRESSA GAZE                 |  |
| MICROPORE                                       | FITA ADESIVA HOSPITALAR        |  |
| GESSO                                           | ATADURA GESSADA                |  |
| COMPRESSA CIRÚRGICA                             | CAMPO CIRÚRGICO                |  |
| ESPÁTULA DE AYRES                               | ESPÁTULA USO MÉDICO            |  |
| FRASCO PARA NUTRIÇÃO, BOLSA PARENTERAL          | RECIPIENTE NUTRIÇÃO ENTERAL    |  |
| COLETOR UNIVERSAL                               | FRASCO COLETOR UNIVERSAL       |  |
| FRASCO COLETOR DE SANGUE COM EDTA               | TUBO COLETA VÁCUO              |  |
| ALMOTOLIA                                       | FRASCO – TIPO ALMOTOLIA        |  |
| FIO DE SUTURA CATGUT CROMADO                    | CATGUT CROMADO                 |  |
|                                                 | FIO DE SUTURA AGULHADO, FIO DE |  |
| FIO DE SUTURA                                   | SUTURA S/ AGULHA               |  |
| KIT PARA NEBULIZAÇÃO                            | MATERIAL GASOTERAPIA,          |  |
|                                                 | MICRONEBULIZADOR               |  |
| LUVA ESTERELIZADA, LUVA ESTÉRIL LUVA CIRÚRGICA  |                                |  |
| LUVA PROCEDIMENTO                               |                                |  |
| CÂNULA ENDOTRAQUEAL, SONDA ENDOTRAQUEAL         | TUBO ENDOTRAQUEAL              |  |
| SONDA DE ASPIRAÇÃO TRAQUEAL, TUBO ASPIRAÇÃO     | CATETER ASPIRAÇÃO TRAQUEAL     |  |
| TRAQUEAL                                        |                                |  |
| DISPOSITIVO INTRAVENOSO, JELCO®                 |                                |  |
| SCALP, ESCALPE, MICROFUSOR, DISPOSITIVO         | CATETER PERIFÉRICO             |  |
| INTRAVENOSO                                     |                                |  |
| TAÇA DE POLIMENTO PARA RESINA                   | PONTA MONTADA                  |  |
| GUTA PERCHA                                     | CONE ENDODÔNTICO               |  |
| AVENTAL DE CHUMBO PROTETOR PLUMBÍFERO, AVENTAL  |                                |  |
| APARADOR/PAPAGAIO                               | COMPADRE                       |  |

5 MIN

MINISTÉRIO DA **Saúde** 

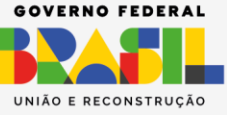

# GOV.BR/SAUDE

## ATENÇÃO!

O CATMAT não utiliza marcas ou nomes comerciais

# Passo a Passo

### 2. COMO CONSULTAR CÓDIGO DE MATERIAL NO BPS

1º Passo: Após acessar o sistema BPS, selecione o menu "Item".

| BPS            | Bem-vindo!                                             | Voren      | Θ ::: ♠                       |
|----------------|--------------------------------------------------------|------------|-------------------------------|
| ltem<br>Compra | ← Selecione no menu ao lado um item.                   |            |                               |
|                |                                                        | Bem-vindo! | •                             |
|                |                                                        |            |                               |
|                |                                                        |            |                               |
|                | E-mail- uporta elitamasi/ditanu ovo br                 |            | -                             |
| 1.2.0-RC5 <    | Fale Conosco: http://datasus.saude.gov.br/fale-conosco |            |                               |
| V.BR/SAUDE     | iin <b>saude</b>                                       | SUS        | GOV<br>MINISTÉRIO DA<br>SAÚDE |

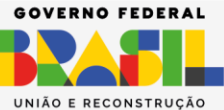

2º Passo: Vá direto para o campo "Nome do Material" e digite o nome do princípio ativo do medicamento que deseja procurar, ou o nome do material médico-hospitalar, odontológico etc. Observe que, enquanto a digitação é feita no campo "Nome do Material", o próprio sistema gera uma lista com as possibilidades existentes.

| BPS            | Pesquisar Item $\Theta \ {\ensuremath{\ensuremath{\ensurema$ |
|----------------|----------------------------------------------------------------------------------------------------|
| ltem<br>Compra | Grupo 🗸 Classe 🗸 INC-PDM 🗸 Módulo 🗸                                                                                                    |
|                | Código do Material ceptopril   Unidade de Fornecimento CAPTOPRILCONCENTRAÇÃO: 3 MG/MLFORMA FARMACêUTICA: SOLUÇÃO ORAL CAR<br>CAPTOPRILCONCENTRAÇÃO: 25 MG   Disponível para Compra OPME   Sim Não   Sim Não   Sim Não   CAPTOPRILASPECTO FISICO: Pó BRANCO CRISTALINO PESO MOLECULAR: 217.29 G/I<br>CAPTOPRILASPECTO FISICO: Pó CRISTALINO BRANCO OU QUASE BRANCO PESO MOI<br>CAPTOPRILASPECTO FISICO: Pó CRISTALINO BRANCO OU QUASE BRANCO PESO MOI<br>CAPTOPRILASPECTO FISICO: Pó CRISTALINO BRANCO OU QUASE BRANCO PESO MOI<br>CAPTOPRILASPECTO FISICO: Pó CRISTALINO BRANCO OU QUASE BRANCO PESO MOI<br>CAPTOPRILASPECTO FISICO: Pó CRISTALINO BRANCO OU QUASE BRANCO PESO MOI   PESQUISAR LIMPAR                                                                                                    |
|                | Código do Material   Nome do Material   Unidade de Fornecimento   Disponível para Compra     REAGENTE PARA DIAGNASTICO CLIN<br>TIPO: CONJUNTO COMPLETO   Image: Conjunto Completo   Image: Conjunto Completo   Image: Conjunto Conjunto Completo   Image: Conjunto Conjunto C                                                                                                    |
| 1.2.0-RC5 <    | E-mail: suporte_sistemas@datasus.gov.br<br>Fale Conosco: http://datasus.saude.gov.br/fale-conosco                                                                                                    |

GOV.BR/SAUDE **0 0 ○** minsaude

# **ATENÇÃO!**

Na tela de pesquisa de itens também há a possibilidade de realizar a busca utilizando os filtros de "Grupo", "Classe", "INC - PDM", "Módulo" e "Registro Anvisa". Estes filtros são bastante úteis guando é necessário encontrar mais de um código para o mesmo tipo de material. Como exemplo os fios de sutura, neste caso você pode optar por fazer a pesquisa a partir do filtro "INC - PDM".

Se você tem dúvida sobre qual termo pesquisar, vá direto para o campo "Nome do Material" para localizar o produto de seu interesse, sem utilizar os filtros.

O filtro de "Módulo" é uma categorização criada exclusivamente pela Unidade Catalogadora do Ministério da Saúde (UC/MS). Refere-se a classificação do tipo de material, por exemplo: curativos, medicamentos, reagentes, saneantes, dietas, cosméticos etc.

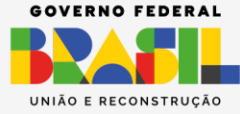

**GOV.BR/SAUDE GOO** minsaude

MINISTÉRIO DA

SAÚDE

**3º Passo:** Selecione a opção desejada e clique no botão "Pesquisar" para visualizar o código. Ou clique diretamente no botão "Pesquisar", sem selecionar nenhuma das opções.

Neste caso, o sistema irá mostrar todos os **Códigos de Material** que contenham o termo pesquisado, bem como as respectivas unidades de fornecimento.

| BPS         | Pesquisar Item                                                                           | <b>GOV</b> ≫BR                      |                         |                        | Ө Ⅲ | ۰     |
|-------------|------------------------------------------------------------------------------------------|-------------------------------------|-------------------------|------------------------|-----|-------|
| ltem        | Grupo                                                                                    | ✓ Classe                            | V INC - PDM             | ✓ Módulo               | ~   |       |
| Compra      | Código do Material                                                                       | Nome do Mate<br>trazodona           | rial                    |                        |     |       |
|             | Unidade de Fornecimento                                                                  |                                     |                         | ✓ Registro ANVISA      |     | *     |
|             | Disponível para Compra                                                                   | OPME                                |                         |                        |     |       |
|             | ● Sim ○ Não                                                                              | ◯ Sim ◯ Não                         |                         |                        |     |       |
|             |                                                                                          |                                     |                         |                        |     |       |
|             | PESQUISAR LIMPAR                                                                         | GERAR PLANILHA                      |                         |                        |     |       |
|             | Código do Material Nome o                                                                | do Material                         | Unidade de Fornecimento | Disponivel para Compra |     | 7     |
|             | TRAZO<br>362259 CONCE                                                                    | DONA CLORIDRATO<br>ENTRAçãO: 100 MG | COMPRIMIDO              | Sim                    | C   |       |
|             | TRAZO<br>276948 DOSAG                                                                    | DONA CLORIDRATO<br>SEM: 50 MG       | COMPRIMIDO              | Sim                    | C   | ·   ' |
| 1.2.0-RC5 < | E-mail: suporte.sistemas@datasus.gov.br<br>Fale Conosco: http://datasus.saude.gov.br/fal | 8-000500                            |                         | 505                    |     |       |

O usuário pode fazer a busca do item navegando pelas páginas do sistema e utilizando demais filtros ou, se preferir, poderá gerar uma Planilha Excel contendo todo o resultado da pesquisa. Para isso, basta clicar em "Gerar Planilha".

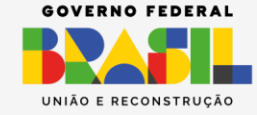

ÉRIO DA Saúde

GOV.BR/SAUDE GOO minsaude

SUS

| 880    |                                                       | GOV≯BR                                                                                                    |                                                     |                                 | 0           |
|--------|-------------------------------------------------------|----------------------------------------------------------------------------------------------------|-----------------------------------------------------|---------------------------------|-------------|
| BPS    | Pesquisar Item                                        |                                                                                                    |                                                     |                                 | e i         |
| ltem   | Grupo                                                 | ✓ Classe                                                                                                    | V INC - PDM                                         | ✓ Mód                           | ulo 🗸       |
|        |                                                       | Nome do                                                                                                    | Material                                            |                                 |             |
| Compra | Código do Material                                    | trazodor                                                                                                    | na                                                  |                                 |             |
|        | Unidade de Eoroecir                                   | mente                                                                                                    |                                                     | V Pagia                         | TTO ANIVISA |
|        | Dispentivel pero Compa                                | 0000                                                                                                    |                                                     | • Regis                         |             |
|        | Disponivel para Compr                                 |                                                                                                    |                                                     |                                 |             |
|        | Sim O Não                                             | 0 Sim () N                                                                                                    | ão                                                  |                                 |             |
|        |                                                       |                                                                                                    |                                                     |                                 |             |
|        |                                                       |                                                                                                    |                                                     |                                 |             |
|        | DEGUINGAR                                             |                                                                                                    |                                                     |                                 |             |
|        | PESQUISAR                                             | LIMPAR GERAR PLANILHA                                                                                                    |                                                     |                                 |             |
|        | PESQUISAR L<br>Código do Material                     | IMPAR GERAR PLANILHA                                                                                                    | Unidade de Fornecimento                             | Disponivel para C               | ompra       |
|        | PESQUISAR L<br>Código do Material                     | IMPAR GERAR PLANILHA<br>Nome do Material<br>TRAZODONA CLORIDRATO                                                                   | Unidade de Fornecimento                             | Disponivel para C               | ompra       |
|        | PESQUISAR L<br>Codigo do Material<br>362259           | IMPAR GERAR PLANILHA<br>Nome do Material<br>TRAZODONA CLORIDRATO<br>CONCENTRAÇÃO: 100 MG                                           | Unidade de Fornecimento<br>COMPRIMIDO               | Disponivel para C<br>Sim        | ompra<br>o  |
|        | PESQUISAR L<br>Código do Material<br>362259           | IMPAR GERAR PLANILHA<br>Nome do Material<br>TRAZODONA CLORIDRATO<br>CONCENTRAÇÃO: 100 MG<br>TRAZODONA CLORIDRATO                   | Unidade de Fornecimento<br>COMPRIMIDO               | Disponivel para C<br>Sim        | ompra<br>O  |
|        | PESQUISAR L<br>Código do Material<br>362259<br>276948 | IMPAR GERAR PLANILHA<br>Nome do Material<br>TRAZODONA CLORIDRATO<br>CONCENTRAÇÃO: 100 MG<br>TRAZODONA CLORIDRATO<br>DOSAGEM: 50 MG | Unidade de Fornecimento<br>COMPRIMIDO<br>COMPRIMIDO | Disponivel para C<br>Sim<br>Sim | ompra<br>O  |
|        | PESOUISAR L<br>Codigo do Material<br>362259<br>278948 | IMPAR GERAR PLANILHA<br>Nome do Material<br>TRAZODONA CLORIDRATO<br>CONCENTRAÇÃO: 100 MG<br>TRAZODONA CLORIDRATO<br>DOSAGEM: 50 MG | Unidade de Fornecimento<br>COMPRIMIDO<br>COMPRIMIDO | Disponivel para C<br>Sim<br>Sim | ompra<br>③  |

Ainda é possível fazer a busca por apenas itens que sejam classificados como OPME (Órteses, Próteses e Materiais Especiais). Basta selecionar a opção "Sim" ou "Não" dentro da caixa de seleção "OPME".

| BPS         | Pesquisar Item                                                                  | <b>GOV</b> ⇒BR                               | A conexão               | encerrará em:22:28:55 Gisel | le 😝 🏭 🌲 |
|-------------|---------------------------------------------------------------------------------|----------------------------------------------|-------------------------|-----------------------------|----------|
| ltem        | Grupo                                                                           | ✓ Classe                                     | V INC - PDM             | ✓ Módulo                    | ~        |
| Compra      | Código do Material                                                              | Nome do Mater<br>trazodona                   | lal                     |                             |          |
|             | Unidade de Fornecimento<br>Disponível para Compra<br>Sim Não<br>PESQUISAR LIMPA | OPME<br>Sim Não                              |                         | ✓ Registro ANVISA           | 8        |
|             | Código do Material                                                              | Nome do Material                             | Unidade de Fornecimento | Disponivel para Compra      |          |
|             | 362259 0                                                                        | TRAZODONA CLORIDRATO<br>CONCENTRAçãO: 100 MG | COMPRIMIDO              | Sim                         | Ø        |
|             | 276948                                                                          | TRAZODONA CLORIDRATO<br>DOSAGEM: 50 MG       | COMPRIMIDO              | Sim                         | 0        |
| 1.2.0-RC5 < | E-mail: suporte.sistemas@datasus.gov.<br>Fale Conosco: http://datasus.saude.gov | .br<br>v.br/fale-conosco                     |                         | 505                         |          |

**3. DICAS IMPORTANTES** 

SUS M

ISTÉRIO DA **SAÚDE** 

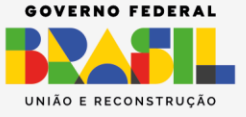

**1.** Para busca de medicamentos; utilize sempre o **princípio ativo** como termo na sua pesquisa;

**2.** Sempre que não souber a escrita exata do item, pesquise por apenas parte da palavra, por exemplo, em vez de pesquisar por "ANLODIPINO", pesquise "ANLOD"; em vez de pesquisar por "ACETILSALICÍLICO", pesquise "ACETIL";

**3.** Lembre-se de **acentuar** todas as palavras e certifique-se da grafia correta do item;

4. Se o medicamento for uma associação (como em soluções, cremes, pomadas etc.) busque pela menor concentração possível que poderá ser em mg/ml ou mg/g, por exemplo;

| Caso o seu item<br>Se a apresenta<br>princípio ativo<br>mg/ml será de<br>Esta que devera<br>Cálculo para co | n não este<br>Ição do m<br>em 5 ml<br>50 mg/ml<br>á ser a cor<br>nversão: | ATE<br>ja dessa f<br>nedicame<br>de soluçã<br>ncentraçã | NÇÃO<br>forma, l<br>nto a s<br>io (250<br>o a ser | 9<br>basta rea<br>er pesqu<br>mg/5 m<br>pesquisa | lizar a conv<br>iisada for 2<br>il). O equiv<br>ida. | GOV.BR/<br>Good min<br>ersão.<br>50 mg de<br>alente em | SAUDE<br>saude |
|----------------------------------------------------------------------------------------------------|---------------------------------------------------------------------------|---------------------------------------------------------|---------------------------------------------------|--------------------------------------------------|------------------------------------------------------|--------------------------------------------------------|----------------|
| QUANTIDADE DE QUA<br>PRINCÍPIO ATIVO                                                                        | ANTIDADE DE<br>SOLUÇÃO<br>▼ <sup>5</sup> mi<br>▲ 1 mi                     | 5x = 250 mg<br>x = 250 mg/<br>x <b>= 50 mg/r</b>        | g x 1 ml<br>/5 ml<br><b>nl</b>                    |                                                  |                                                      |                                                        |                |

**5.** Caso sua licitação apresente uma unidade secundária do produto que não está no **BPS**, lembre-se de fazer a **conversão do valor** para chegar ao preço unitário compatível com a unidade de fornecimento do **BPS**;

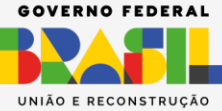

**GOV.BR/SAUDE GOO** minsaude

**6. Apenas utilize** os filtros de "Grupo", "Classe", "INC – PDM" ou "Módulo" se você dominar essa classificação;

8. Faça a pesquisa dos itens antes de iniciar a inserção da compra;

**9. Peça ajuda** ao farmacêutico ou profissional de saúde de sua instituição sempre que necessário;

**10.** Para itens não identificados no **BPS**, envie uma solicitação de localização do item por e-mail para <u>bps@saude.gov.br</u> com o ASSUNTO: "Localização de Itens". Anexo ao e-mail envie, preferencialmente, planilha Excel contendo a descrição mais completa possível do item, unidade de fornecimento e registro da Anvisa;

**11.** Para itens que serão inseridos numa nova compra e que ainda não estão cadastrados no **BPS**, o caminho será diretamente. Envie uma solicitação de catalogação diretamente no CATMAT.

ATENÇÃO! O CATMAT é um subsistema do SIASG e é por lá que devem ser feitos os pedidos para inclusão de itens Abra o link <u>http://www.comprasnet.gov.br/seguro/loginPortal.asp</u>, clique na aba GOVERNO, e ao abrir, haverá um link de direcionamento para um *guia de adesão ao* compras.gov.br

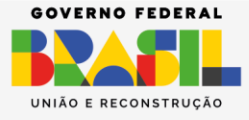

GOV.BR/SAUDE

| Compras.gov.br                                                                                                    | Perguntas Frequentes Posso Aju                                       | udar?   🏬     |
|----------------------------------------------------------------------------------------------------|----------------------------------------------------------------------|---------------|
|                                                                                                    | Acesse sua Conta                                                     |               |
| m-vindo ao Compras.gov.br!                                                                                                    | Selecione o perfil desejado.                                         |               |
| amos de cara nova, reunindo esforços para fornecer <b>uma</b><br>/a experiência aos nossos usuários.                                                   |                                                                      | >             |
| encha as informações ao lado para entrar no sistema.<br>o tem acesso ao sistema? Clique na opção <b>Quero me</b><br>dastrar.                           | L Fornecedor Estrangeiro                                             | >             |
| ÚLTIMAS NOTÍCIAS                                                                                                    | La Governo                                                           | ^             |
| O Sicaf passará por uma breve manutenção neste<br>fim de semana.                                                                                       | CPF                                                                  |               |
| Impacto nas funcionalidades: Sicaf, Pesquisa de Preços,<br>Publicador de Contratos, Compras gov.br, Siasgnet, ETP.<br>Cestão de Riscos, PGC e Catálogo | Informe seu CPF                                                      |               |
| Publicado em 16/11/2023                                                                                                    | Informe sua senha                                                    | 0             |
| Comunicado nº 08/2023                                                                                                    | Alterar senha de acesso                                              |               |
| Instabilidades no sistema Compras govbr podem ter<br>impactado os processos licitatórios abertos nos días 08 e<br>09/agosto.                           |                                                                      | Entrar        |
| Publicado em 11/08/2023                                                                                                    | Deseja se cadastrar? Verifique o <mark>guia para adesão ao Co</mark> | ompras.gov.br |
| Todas as Notícias                                                                                                    | BAIXE O APLICATIVO                                                   |               |

**11.** Para mais detalhes, acesse a seção de dúvidas frequentes disponível no portal do MS/**BPS** no *link*: <u>https://www.gov.br/saude/pt-br/acesso-a-informacao/banco-de-precos/perguntas-frequentes/faq</u>.

### 4. OUTRAS INFORMAÇÕES RELEVANTES

A seguir demonstramos alguns dados informativos sobre os códigos de grupo e classe do CATMAT, os quais poderão auxiliar a sua pesquisa de itens.

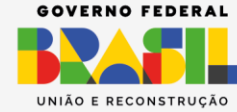

ÉRIO DA

SAÚDE

SUS

| GRUPO | CLASSE | DESCRIÇÃO                                                                      |
|-------|--------|--------------------------------------------------------------------------------|
|       | 6505   | Drogas e medicamentos                                                          |
|       | 6508   | Cosméticos e artigos de toucador de natureza medicinal                         |
|       | 6509   | Drogas e produtos biológicos de uso veterinário                                |
|       | 6510   | Materiais cirúrgicos para curativos                                            |
|       | 6515   | Instrumentos, equipamentos e suprimentos médicos e                             |
|       | 6500   |                                                                                |
|       | 6520   | Instrumentos, equipamentos e suprimentos dentarios                             |
| 65    | 6525   | Equipamentos e suprimentos de raios-x de uso médico,<br>dentário e veterinário |
|       | 6530   | Mobiliário, equipamentos, utensílios e suprimentos hospitalares                |
|       | 6532   | Vestuário hospitalar e cirúrgico e itens correlatos de finalidades especiais   |
|       | 6540   | Equipamentos, instrumentos e suprimentos oftalmológicos                        |
|       | 6545   | Jogos e conjuntos médicos                                                      |
|       | 6550   | Substâncias para diagnóstico in vitro, reagentes, conjuntos e                  |
|       | 0550   | jogos para testes                                                              |
| 66    | 6640   | Equipamentos e artigos de laboratório                                          |
| 68    | 6810   | Produtos químicos                                                              |
| 00    | 6840   | Pesticidas e desinfetantes                                                     |
| 89    | 8940   | Alimentos especiais dietéticos e preparados alimentícios                       |

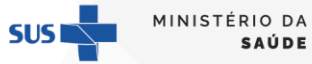

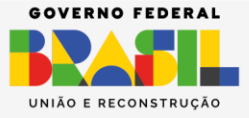